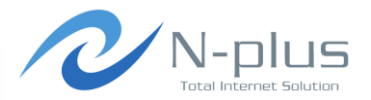

### Muninでリソース監視

#### ENOG20 2013年4月26日

#### 株式会社グローバルネットコア 羽賀 晴彦 <haruhiko.haga@global-netcore.jp>

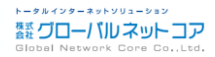

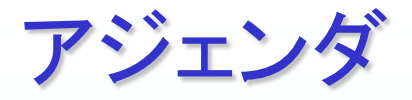

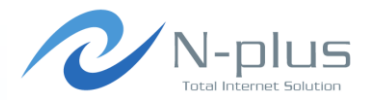

- → Muninとは
- ✤ Munin-nodeのインストール
- ✤ Muninのインストール
- → プラグインの作成
- → 閾値の設定
- → 過去のグラフが見たい
- → Nagiosとの連携
- 🔸 負荷対策

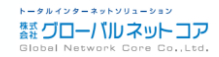

# Muninとは(1)

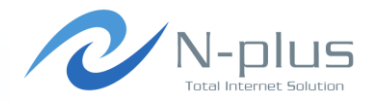

- → サーバ、ネットワーク機器などのリソースをモニタリング するためのツールです。
- → 代表的なツール
  - ★ MTRG ←いままでこれを使ってました
  - ★ cacti ←むかし検証しましたが、、、

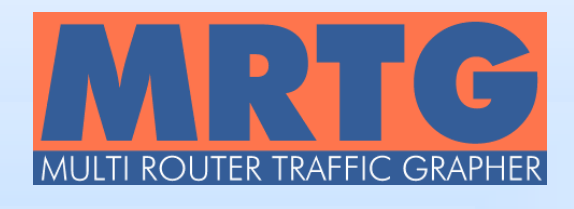

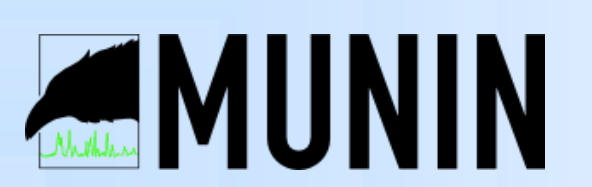

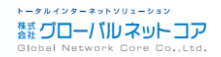

# Muninとは(2)

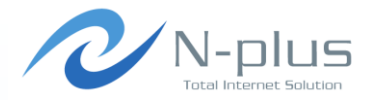

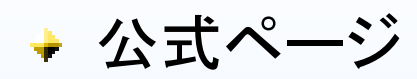

- http://munin-monitoring.org/
- Stable
  - ✤ Munin 2.0.12
  - ✦(2013/4/25 現在)

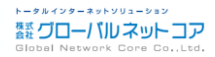

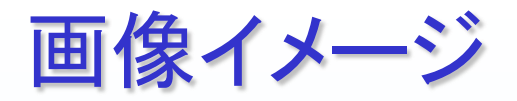

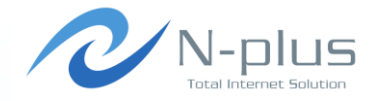

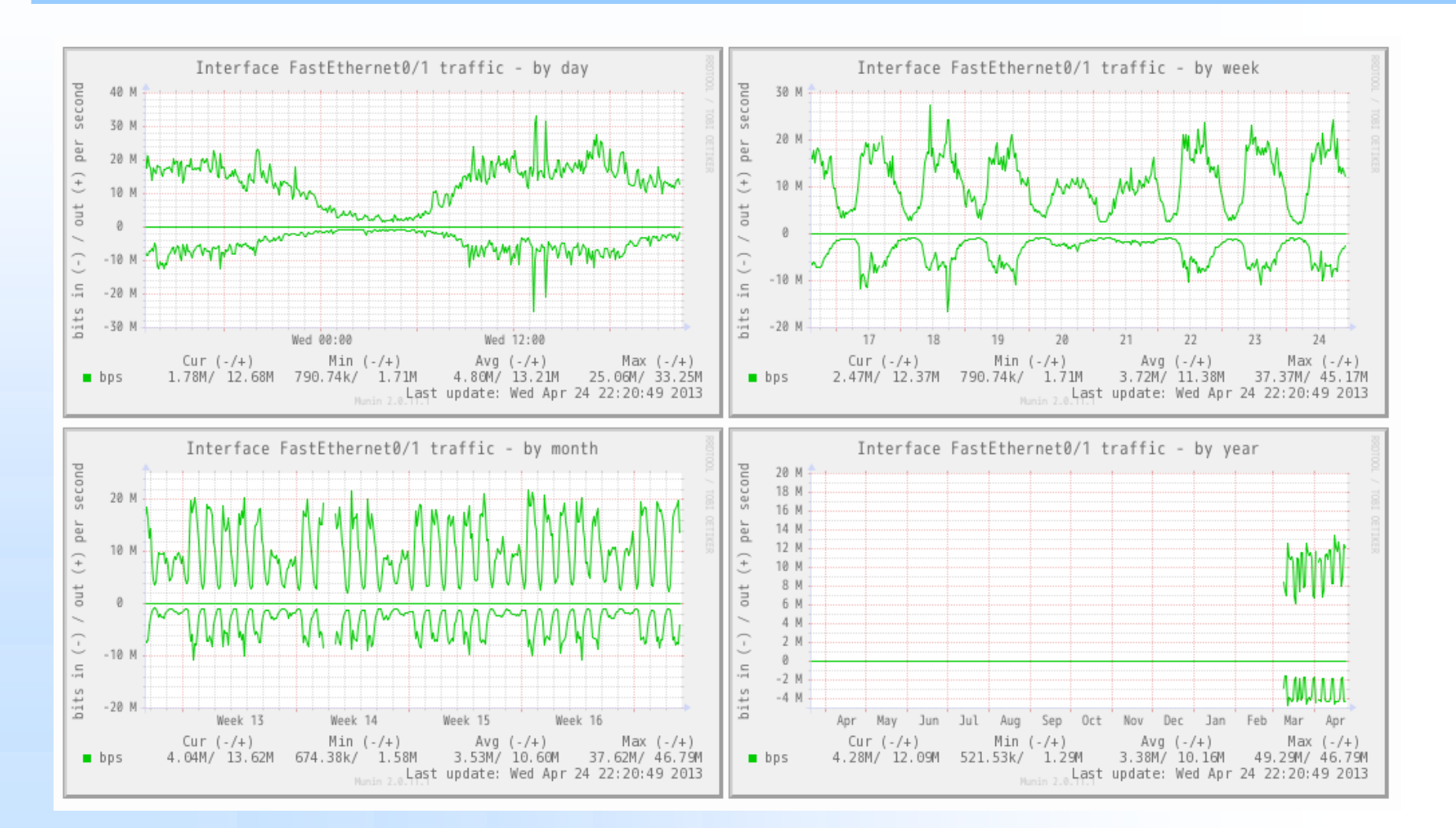

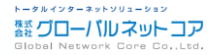

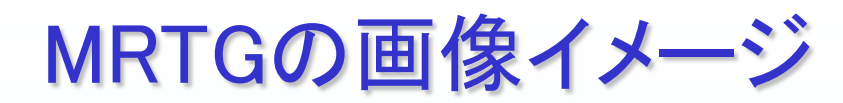

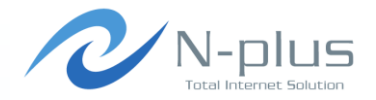

#### `Daily' Graph (5 Minute Average)

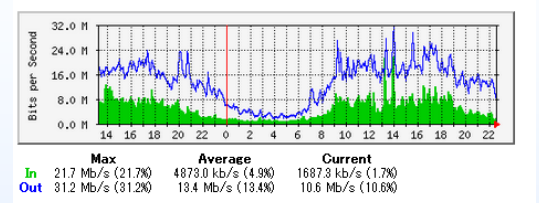

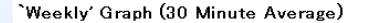

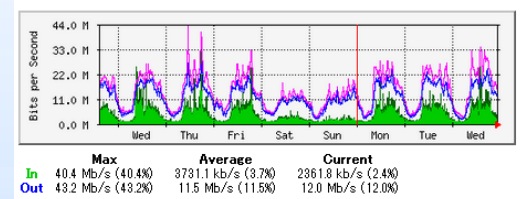

#### `Monthly' Graph (2 Hour Average)

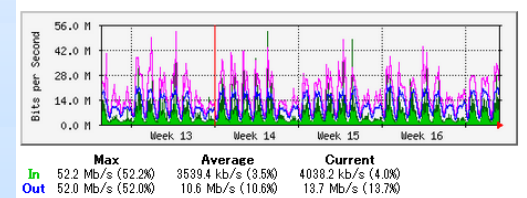

#### Yearly' Graph (1 Day Average)

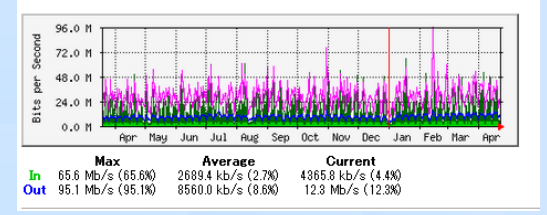

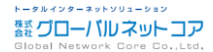

## MRTG(グラフ作成までの流れ)

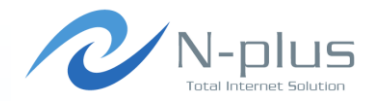

- ◆ 監視対象となる機器にsnmpを設定
  - ◆ 場合によってはMIB情報に渡すスクリプトも設置
  - ◆ 稼働サービスによって設置スクリプトが異なる
    - ✤ MySQLのクエリ数
    - ✦ SMTP接続数 etc...
- ✤ iptablesやFWでsnmpを許可
- → MRTGのサーバに対象のconfigを作成
  - ★稼働サービスによってconfigの内容が異なる

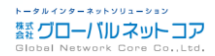

# MRTG(グラフ作成の悩み)

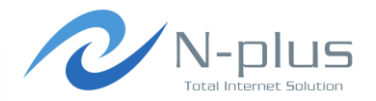

- ◆ snmpの設定をするのはけっこう面倒
- → 特にスクリプトの設置
- → サーバによってweb, mail, DB など、稼働サービスは様々

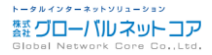

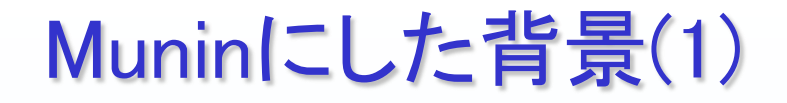

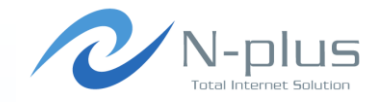

- → 近年、管理する機器(仮想サーバ含む)が倍以上に増加
- ◆ サーバ構築の機会も増え、SNMP, MRTGを設定する機 会も増加
- → 結果、設定にかなりの時間を割く事に・・・
  - ◆他にも、サーバスペック不足、機器保守切れなども要因
- · → 求める機能

ſ

- ◆ とにかく、設定が楽なもの
- ◆ SNMPより、エージェント型がいいな~
- ✤ SNMPでのデータ取得にも対応
- → 閾値監視

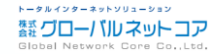

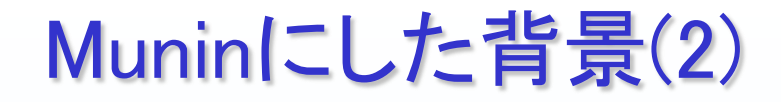

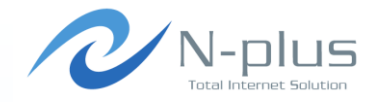

- ◆ 比較的、設定が簡単で日本語の情報が多いMuninを採 用する事に。
  - ◆1系は動作が重い。
  - → 2系では改善された、らしい。
- → 過去にcactiを検証したが、動作が重く使いづらかった。
  - → 今は改善されているかも
  - ✤ GUIで設定できたのは魅力的

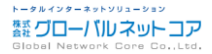

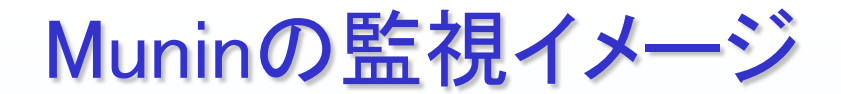

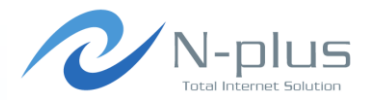

- → muninはcronで定期的に実行
- → munin-nodeに接続してデータを取得
- → munin-nodeはデーモンとして稼働

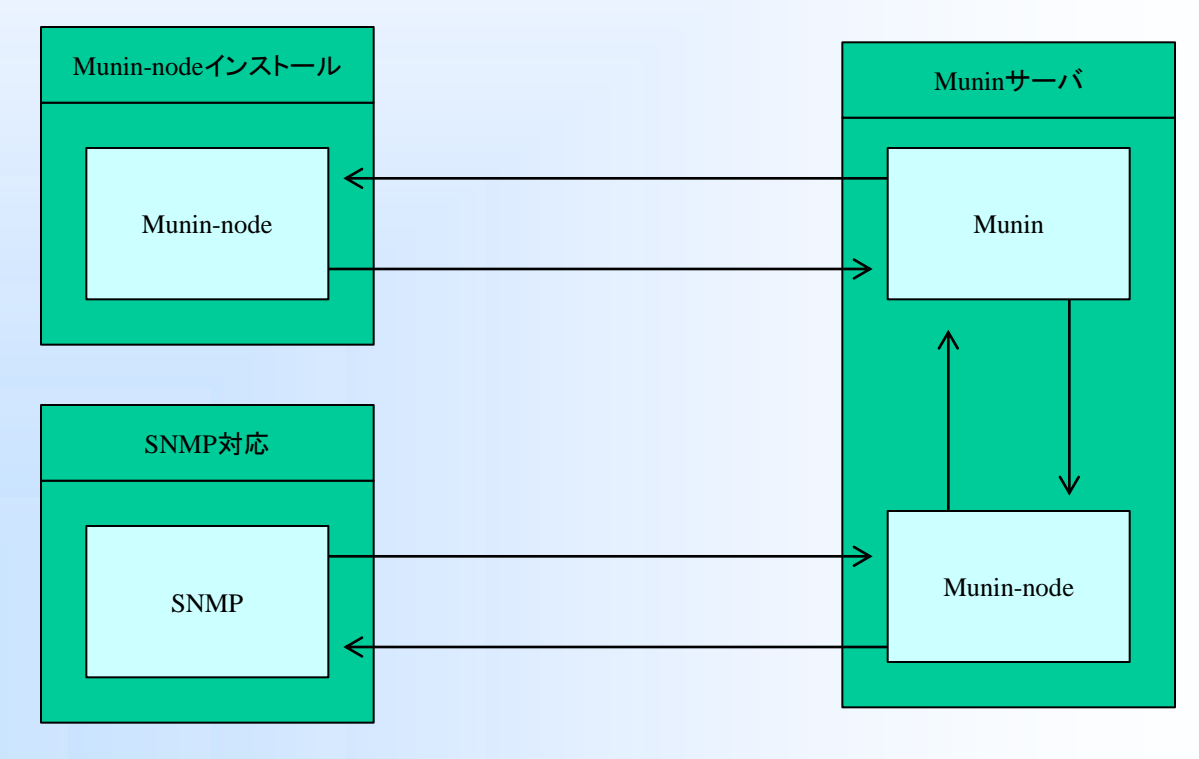

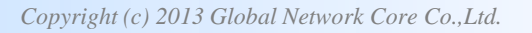

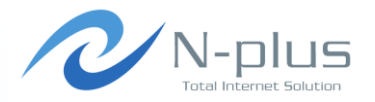

### munin-nodeのインストール

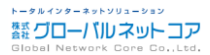

Copyright (c) 2013 Global Network Core Co.,Ltd.

munin-node $\mathcal{O}(1)$ 

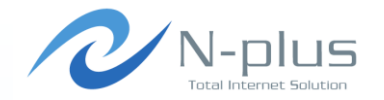

#### CentOS 6 (64bit)の場合

# rpm -ivh http://ftp. jaist. ac. jp/pub/Linux/Fedora/epel/6/x86\_64/epel-release-6-8. noarch. rpm

# yum install munin-node

# chkconfig --add munin-node

- # chkconfig munin-node on
- # munin-node-configure --shell

利用できるプラグインの一覧が表示されるので、、、

ln -s '/usr/share/munin/plugins/if\_err\_' '/etc/munin/plugins/if\_err\_eth0'
ln -s '/usr/share/munin/plugins/if\_err\_' '/etc/munin/plugins/if\_err\_eth1'
ln -s '/usr/share/munin/plugins/interrupts' '/etc/munin/plugins/interrupts'
ln -s '/usr/share/munin/plugins/ntp\_kernel\_err' '/etc/munin/plugins/ntp\_kernel\_err'

# munin-node-configure --shell | sh

/etc/munin/plugins にシンボリックリンクを作成する事で監視できる。 設定後はサービスを再起動

# /etc/init.d/munin-node restart

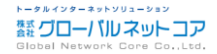

munin-nodeの ${} \mathcal{O} \mathcal{O} \mathcal{O} \mathcal{O} \mathcal{O}$ 

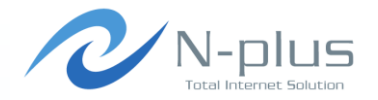

ソースからインストールする場合

# groupadd munin
# useradd -d /var/lib/munin -s /sbin/nologin munin

cpan> install File::Path
cpan> install Net::SNMP
cpan> force install Net::Server
cpan> install ExtUtils::MakeMaker
cpan> install Perl::OSType
cpan> install Module::Build

# wget http://sourceforge.net/projects/munin/files/stable/2.0.6/munin-2.0.6.tar.gz/download
# tar zxfv munin-2.0.6.tar.gz
# cd munin-2.0.6

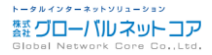

### munin-nodeの ${} \mathcal{O} \mathcal{O} \mathcal{O} \mathcal{O} \mathcal{O}$

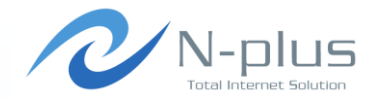

#### # vi Makefile

-CONFIG = Makefile.config +CONFIG = dists/redhat/Makefile.config

#### # make

- # make install-common-prime install-node-prime install-plugins-prime
- # cp dists/redhat/munin-node.rc /etc/init.d/munin-node
- # chmod 755 /etc/init.d/munin-node
- # chkconfig --add munin-node

Makefileを修正する事でパッケージで入れた時と同じパスに展開されます。 ただし、dists/redhat/\*ファイルが用意されているのは「2.0.6」まで

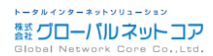

# /etc/munin/plugin-conf. d/munin-noder N-plus

◆ ここにプラグインの個別情報を設定できる。

- ◆ プラグイン名の指定は「\*」も設定可。
- ◆ プラグインは通常「munin」ユーザで実行される。
- ◆ プラグイン内の環境変数を変更できる。

[diskstats] user munin ←プラグイン名
 ←プラグインの実行ユーザ

[iostat\_ios] user munin

[if\_\*] user root

[mysql\*] env.mysqladmin /usr/local/mysql/bin/mysqladmin env.mysqlopts -u root -pXXXXX

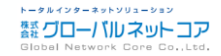

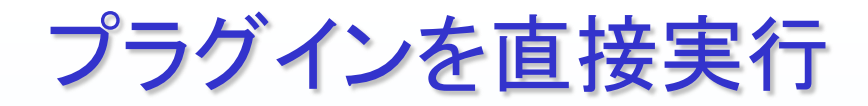

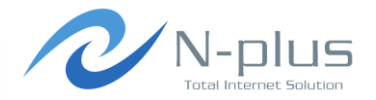

# munin-run if\_eth0
down.value 78424950503
up.value 52005046510

# munin-run df
\_dev\_sda3.value 1.71663176899059
\_dev\_shm.value 0
\_dev\_sda1.value 28.4778598276421

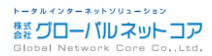

/etc/munin/munin-node.conf

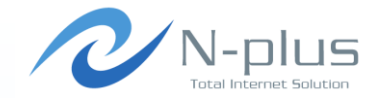

#### 接続元IPアドレスの許可くらいは入れておきましょう。

host\_name sv01. example. jp allow ^192¥. 168¥. 100¥. 10\$ allow ^192¥. 168¥. 100¥. 11\$ # cidr\_allow 127. 0. 0. 1/32 # cidr\_allow 192. 0. 2. 0/24 # cidr\_deny 192. 0. 2. 42/32 port 4949

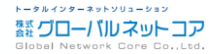

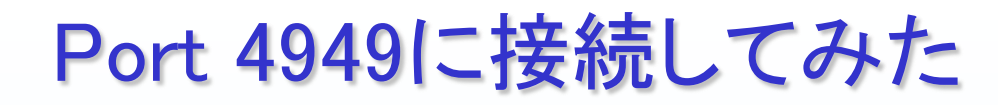

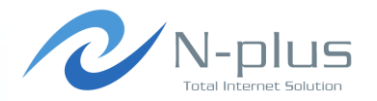

# telnet sv01.example.jp 4949
Trying 192.168.100.10...
Connected to sv01.example.jp.
Escape character is '^]'.

# munin node at sv01.example.jp

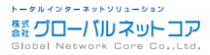

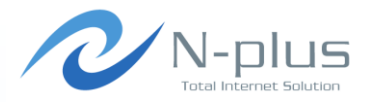

# muninのインストール

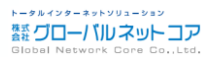

munin $\mathcal{O}(1)$ 

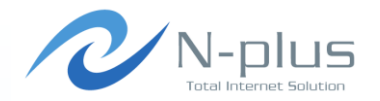

CentOS 6 (64bit)の場合

# rpm -ivh http://ftp.jaist.ac.jp/pub/Linux/Fedora/epel/6/x86\_64/epel-release-6-8.noarch.rpm
# yum install munin
# yum install munin-cgi
# chkconfig --add munin-node
# chkconfig munin-node on

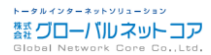

muninのインストール(2)

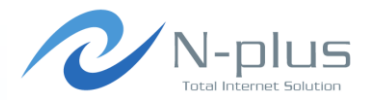

ソースからインストールする場合

# groupadd -g 499 munin
# useradd -d /var/lib/munin -u 498 -g 499 -s /sbin/nologin munin

cpan> install File::Path
cpan> install Net::SNMP
cpan> force install Net::Server
cpan> install ExtUtils::MakeMaker
cpan> install Perl::OSType
cpan> install Module::Build

# wget http://sourceforge.net/projects/munin/files/stable/2.0.6/munin-2.0.6.tar.gz/download
# tar zxfv munin-2.0.6.tar.gz
# cd munin-2.0.6

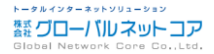

muninのインストール(3)

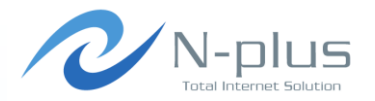

#### # vi Makefile

-CONFIG = Makefile.config +CONFIG = dists/redhat/Makefile.config

#### # make

# make install

# cp dists/redhat/munin-node.rc /etc/init.d/munin-node

# chmod 755 /etc/init.d/munin-node

# chkconfig --add munin-node

# cp dists/redhat/munin.cron.d /etc/cron.d/munin

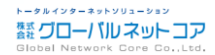

# /etc/munin/munin.conf

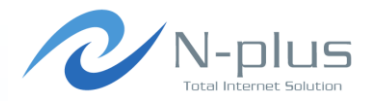

| htmldir /var/www/html/muni<br>includedir /etc/munin/conf<br>cgiurl_graph /cgi-bin/muni<br>graph_strategy cron<br>html_strategy cron<br>contact.mail.command<br>contact.mail.always_send | n<br>.d<br>n-cgi-graph<br>mail -s "Munin \${var:group}::\${var:host}" hhaga@example.jp<br>critical |
|----------------------------------------------------------------------------------------------------|----------------------------------------------------------------------------------------------------|
| [GroupA;]<br>contacts mail<br>[GroupB;]<br>contacts mail                                                                                                    |                                                                                                    |

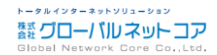

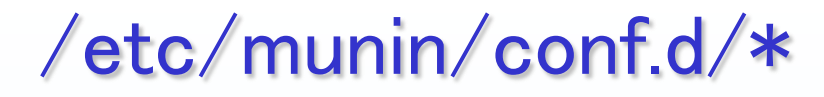

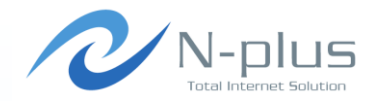

#### ◆ 監視対象の設定ファイルはサーバ毎に別ファイルで保管 できる。

→ もちろん、1ファイルで管理も可

✤ sv01.example.jp.conf

[GroupA;sv01.example.jp] address sv01.example.jp use\_node\_name yes

#### sw01.example.jp.conf

[GroupB; sw01. example. jp] address 127. 0. 0. 1 use\_node\_name no

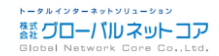

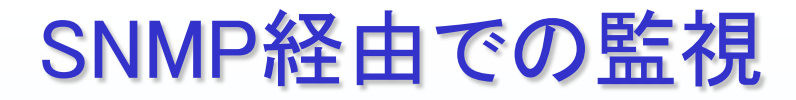

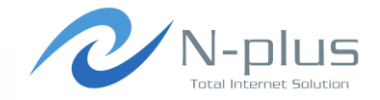

# ◆ ネットワーク機器など、munin-nodeをインストール出来ない機器の場合には、snmp経由でデータを取得する事が可能

#### ◆標準でいくつかのプラグインが用意されています。

| snmpcpuload            | snmpprint_supplies                 |
|------------------------|------------------------------------|
| snmpdf                 | snmpprocesses                      |
| snmpdf_ram             | snmprdp_users                      |
| snmpfc_if_             | snmpsensors_fsc_bx_fan             |
| snmpfc_if_err_         | <pre>snmpsensors_fsc_bx_temp</pre> |
| snmpif_                | snmpsensors_fsc_fan                |
| snmpif_err_            | <pre>snmpsensors_fsc_temp</pre>    |
| snmpif_multi           | snmpsensors_mbm_fan                |
| snmp_load              | snmpsensors_mbm_temp               |
| snmpmemory             | snmpsensors_mbm_volt               |
| snmpnetapp_diskusage_  | snmpswap                           |
| snmpnetapp_inodeusage_ | snmpuptime                         |
| snmpnetstat            | snmp_users                         |
| snmp_print_pages       | snmpwinload                        |
|                        | snmpwinmem                         |
|                        |                                    |
|                        |                                    |

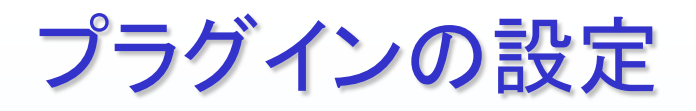

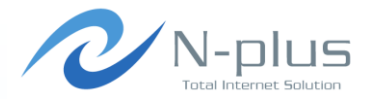

#### ✤ Masterサーバで設定します。

→ プラグインで指定しているMIB情報が取得出来るかを確認します

```
# munin-node-configure ¥
   --snmpversion 1 ¥
   --snmpcommunity public ¥
   --snmp sw01.example.jp ¥
```

--shell

| <pre>In -s '/usr/share/munin/plugins/snmp</pre> | _if_' '/etc/munin/plugins/snmp_sw01.example.jp_if_1'          |
|-------------------------------------------------|---------------------------------------------------------------|
| In -s '/usr/share/munin/plugins/snmp_           | _if_' '/etc/munin/plugins/snmp_sw01.example.jp_if_2'          |
| In -s '/usr/share/munin/plugins/snmp_           | _if_' '/etc/munin/plugins/snmp_sw01.example.jp_if_3'          |
| In -s '/usr/share/munin/plugins/snmp_           | _if_err_' '/etc/munin/plugins/snmp_sw01.example.jp_if_err_1'  |
| In -s '/usr/share/munin/plugins/snmp_           | _if_err_' '/etc/munin/plugins/snmp_sw01.example.jp_if_err_2'  |
| In -s '/usr/share/munin/plugins/snmp_           | _if_err_' '/etc/munin/plugins/snmp_sw01.example.jp_if_err_3'  |
| In -s '/usr/share/munin/plugins/snmp_           | _if_multi' '/etc/munin/plugins/snmp_sw01.example.jp_if_multi' |
| In -s '/usr/share/munin/plugins/snmp_           | _uptime' '/etc/munin/plugins/snmp_sw01.example.jp_uptime'     |

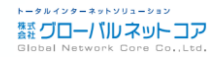

/etc/munin/plugin-conf.d/munin-node /

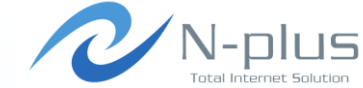

# ◆ snmpバージョン、コミュニティ名などの情報はここに登録しておきます。

[snmp\_\*]
env.timeout 20
env.version 1
env.community public

[snmp\_sw02.example.com\_\*] env.community public\_test

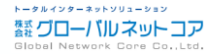

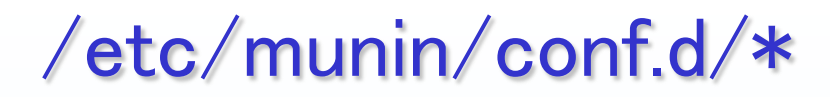

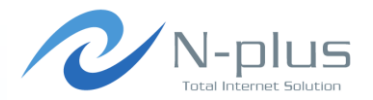

#### ✤ addressの指定に注意

[GroupA;sw01.example.jp] address 127.0.0.1 use\_node\_name no

#### → 設定後は/etc/init.d/munin-node restart で反映

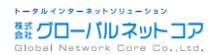

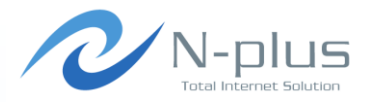

# プラグインの作成

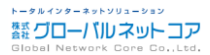

# プラグインの作成(1)

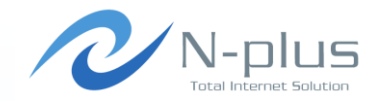

- → 標準のプラグインでは取得できない、という場合
  - ✤ 独自にMIB情報に渡していた値
  - → ベンダー独自のMIB
  - ✦ qmail関連の値
- → これらを取得するプラグインを作成しました。

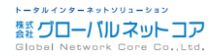

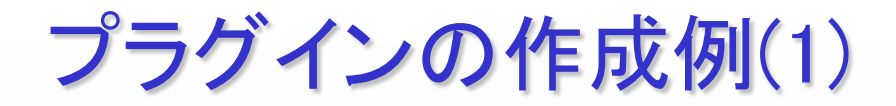

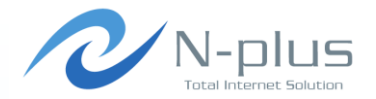

 プラグインを作成してみる。 ★ Loadアベレージのデータを取得

# cat /proc/loadavg
0.96 1.54 1.52 1/210 24948

# echo -n "load.value "; cut -d' ' -f2 /proc/loadavg

#### → この1行だけでプラグインとしては成立する。

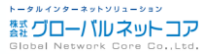

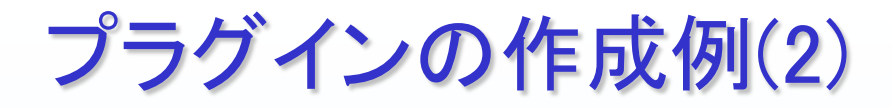

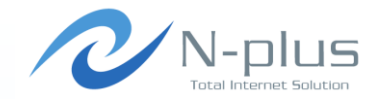

#### → グラフタイトル、ラベル、グラフの種類などの情報を出力

```
#!/bin/sh
if [ "$1" = "config" ]; then
    echo 'graph_title Load average '
    echo 'graph_args --base 1000 -1 0 '
    echo 'graph_vlabel load '
    echo 'graph_category system '
    echo 'load.label load '
    echo 'load.info 5 minute load average '
    echo 'load.draw LINE '
    exit 0
fi
echo -n "load.value "
cut -f2 -d' ' < /proc/loadavg</pre>
```

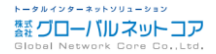

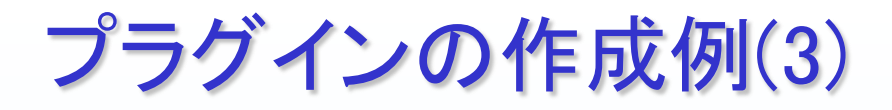

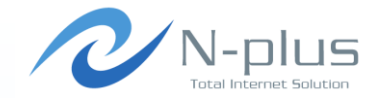

#### → munin-node-configure -shell で登録するためには

```
→ 条件を付けてみる
```

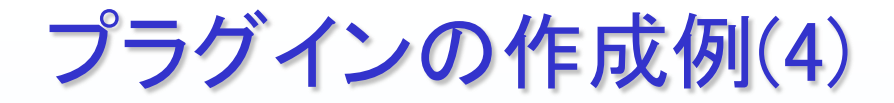

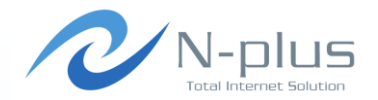

#### → あらかじめ閾値を登録しておくことも可能

| echo | "load.warning 5"  |    |
|------|-------------------|----|
| echo | "load.critical 10 | 60 |

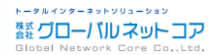

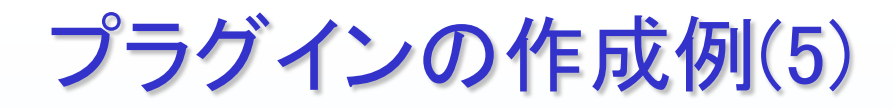

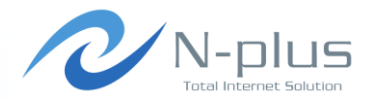

→ 実際に登録

# munin-node-configure --shell
ln -s '/usr/share/munin/plugins/load' '/etc/munin/plugins/load '
# munin-node-configure -shell | sh

# munin-run load load.value 1.25

# munin-run load config graph\_title Load average graph\_args --base 1000 -1 0 graph\_vlabel load graph\_scale no graph\_category system load.label load load.info 5 minute load average load.draw LINE

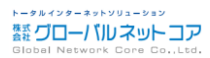

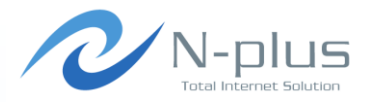

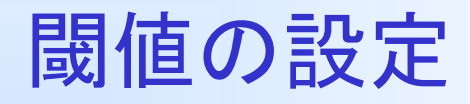

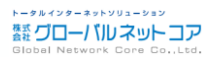

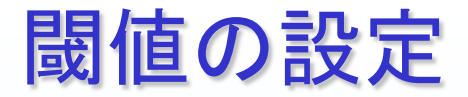

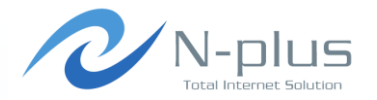

- ◆ 監視項目に閾値を設定し、メールを送信させる事が可能 です。
  - → メールだけでなく、スクリプト実行も可能
  - → 指定されたコマンドを実行しているだけです。
- /etc/munin/munin.conf

```
contact.mail.command mail -s "Munin ${var:group}::${var:host}" kanshi@example.jp
critical
[GroupA;]
contacts mail
[GroupB;]
contacts mail
```

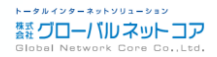

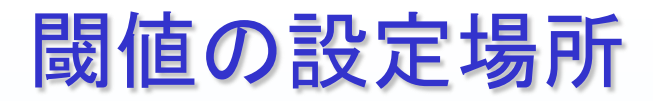

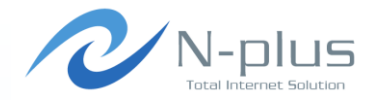

- ◆標準のプラグインに既に設定されているものも多数
- ✤ Node, Master どちらでも設定可能
- → 設定するのはお好みで
- ◆ ただし、snmpで取得する場合はmaster側でしか設定できない
- → 当社ではMaster側で閾値設定する方法を採用

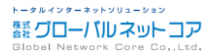

# Munin-node側で閾値設定

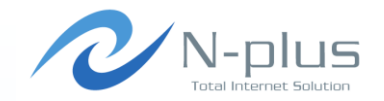

→ /etc/munin/plugin-conf.d/munin-node に設定

[load] env.warning 10 env.critical 20

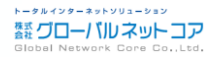

## Munin側で閾値設定(1)

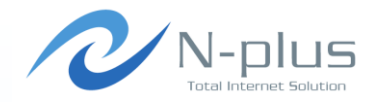

/etc/munin/conf.d/sv01.example.jp.conf

- → パーティションごとに設定可能
- → デバイス名を調べる手間が必要

| [GroupA;svO1.example.jp]<br>address svO1.example.jp<br>use_node_name yes |    |  |
|--------------------------------------------------------------------------|----|--|
| dfdev_sdb1.warning                                                       | 92 |  |
| dfdev_sdb1.critical                                                      | 98 |  |
| dfdev_sda1.warning                                                       | 92 |  |
| dfdev_sda1.critical                                                      | 98 |  |
| dfdev_sda3.warning                                                       | 92 |  |
| dfdev_sda3.critical                                                      | 98 |  |
|                                                                          |    |  |

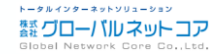

### Munin側で閾値設定(2)

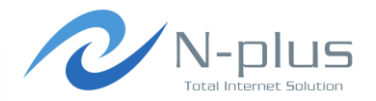

#### → 通知しない事も可能

| diskstats_latency.contacts | no |
|----------------------------|----|
| df_inode.contacts          | no |
| munin_stats.contacts       | no |
| if_err_eth0. contacts      | no |
| if_err_eth1.contacts       | no |
| open files contacts        | no |

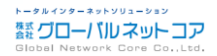

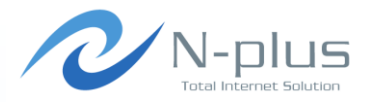

# 過去のグラフが見たい

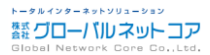

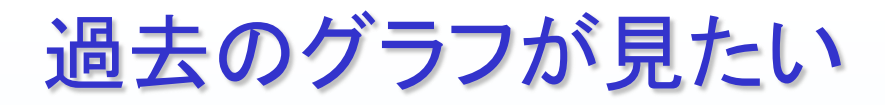

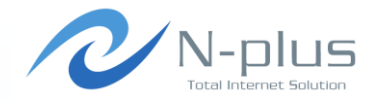

- → MRTGって過去のグラフは丸められていた。
  - ★ Yearlyは1日平均のグラフなってしまう・・・
  - ★ X月Y日のグラフを見たい、なーんて事はできなかった・・・

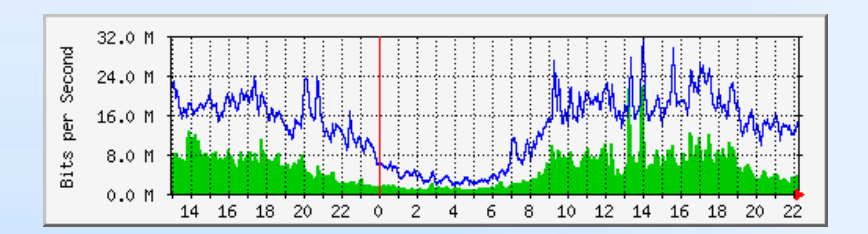

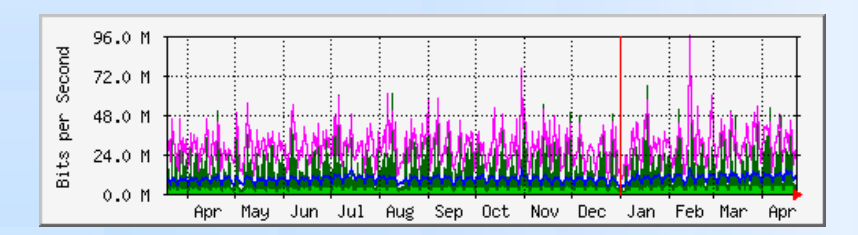

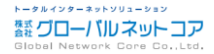

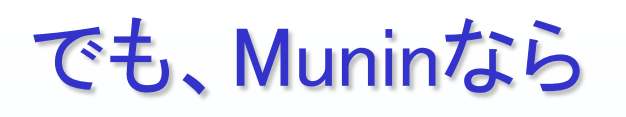

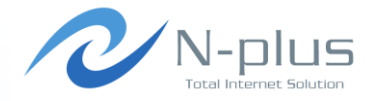

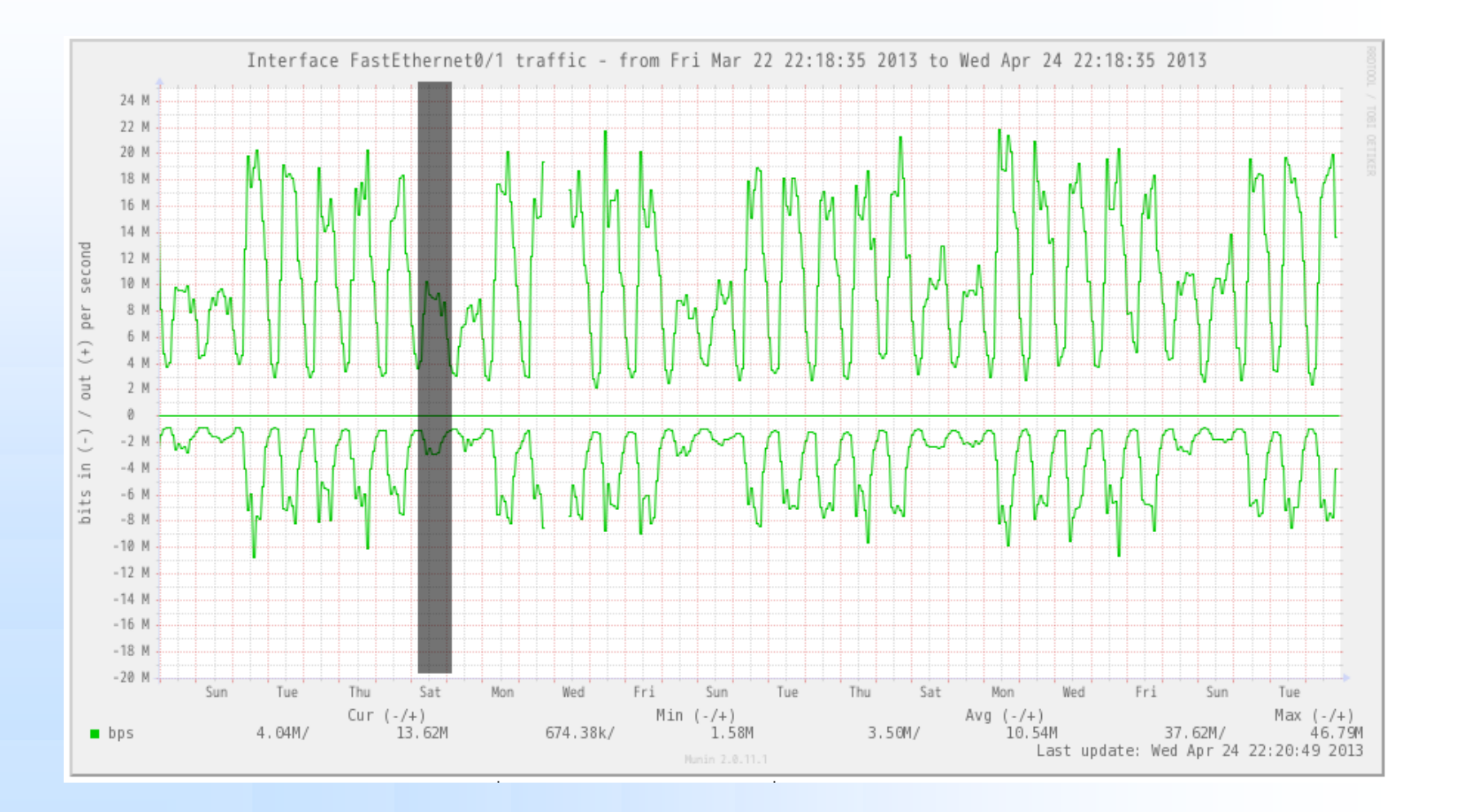

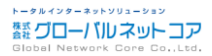

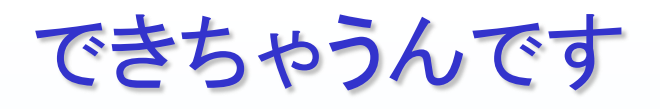

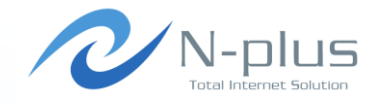

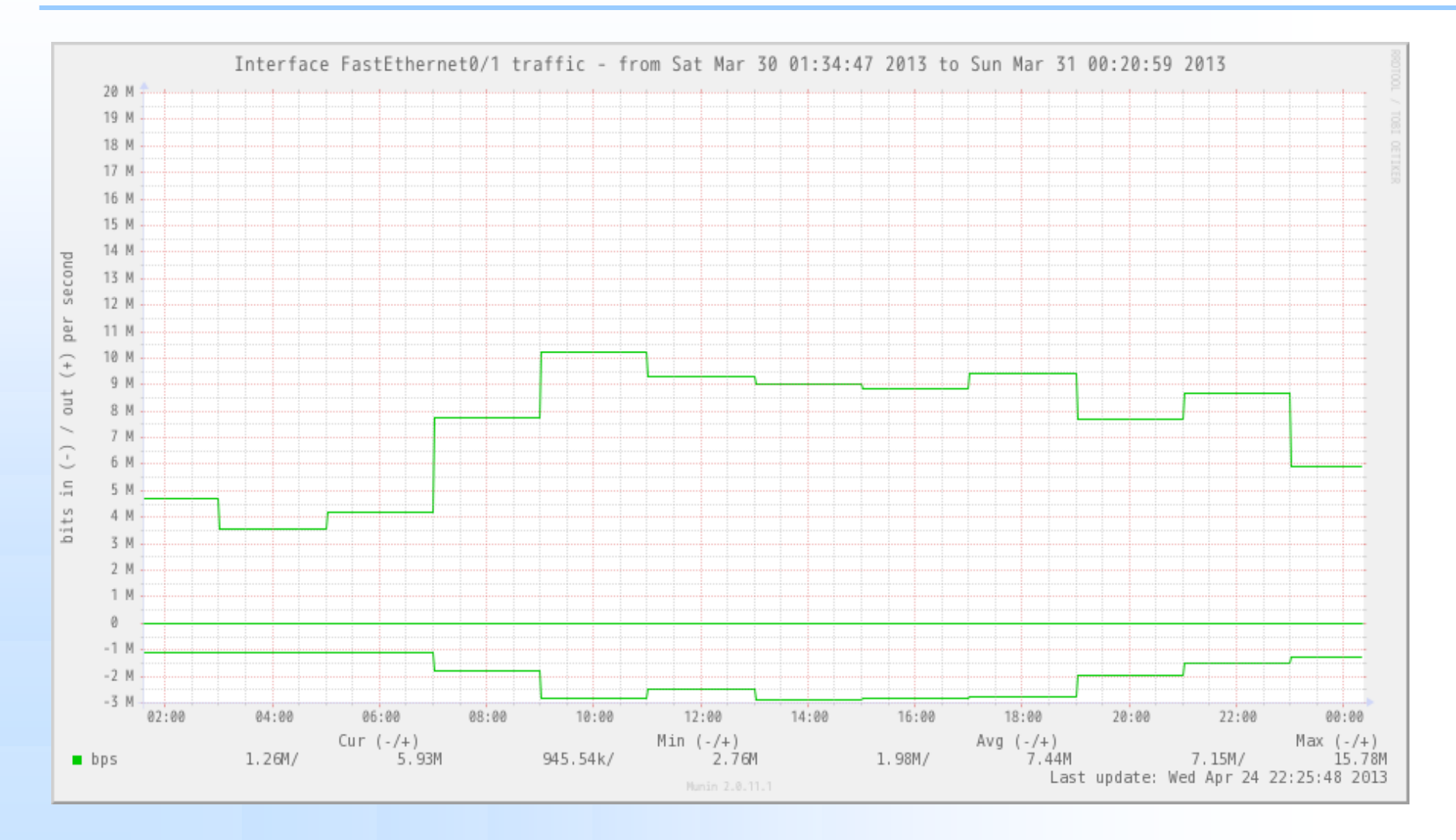

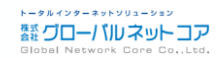

# 正確に日時を指定する事も可能

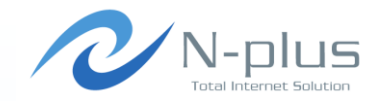

|                                                              | Plugin Name <i>(domain/hostname/plugin_name)</i> :           |                                                            |
|--------------------------------------------------------------|--------------------------------------------------------------|------------------------------------------------------------|
| Start/Stop of the graph<br>(format/2005-08-15T15-52-01+0000) | Start/Stop of the graph<br>(format:2005-08-15T15-52:01+0000) | 2013-03-30T00:00:00+0900 / 2013-03-31T00:00:00+0900 update |
|                                                              | (epoch):                                                     | ( 1364574887 / 1364656859 )                                |
|                                                              | Limit low/high :                                             |                                                            |
|                                                              | Graph size (w/o legend) <i>(pixels)</i> .                    | 800 / 400                                                  |
|                                                              | 送信 Zoom Out x2                                               |                                                            |

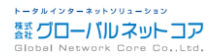

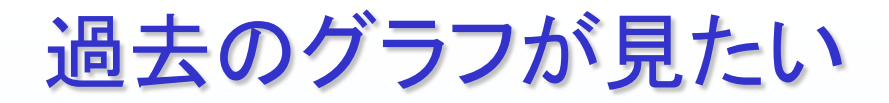

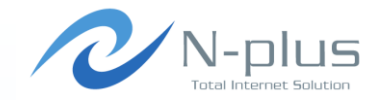

- → データが丸められないので、過去のグラフを見返したい時に便利。
  - ✤ 例えば、障害時の負荷状況を見たい。
- → 1年前までのグラフであれば拡大表示で見る事が可能。
- → レポートなどを作成する時に便利

◆ 3月1日から3月31日まで、期間指定

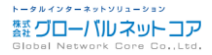

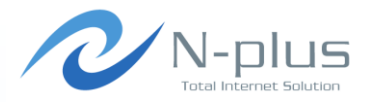

# Nagiosとの連携

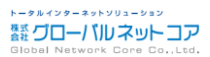

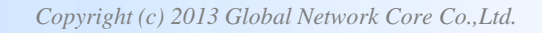

# Nagiosとの連携

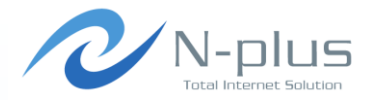

- → Muninの通知は機能があまりない。
  - ★ だって標準ではmailコマンドに渡しているだけ

| contact.mail.command | mail -s "Munin \${var:group}::\${var:host}" kanshi@example.jp |
|----------------------|---------------------------------------------------------------|
|                      |                                                               |

- ◆ もっと細かい制御をしたいなら、プログラムに渡すべき。
   ◆ 通知プログラムは自作してください。
- → 通知機能をNagiosにおまかせする事が可能。
  - ★ XX回連続して閾値を超えたら発報、とかって事が出来る。

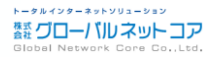

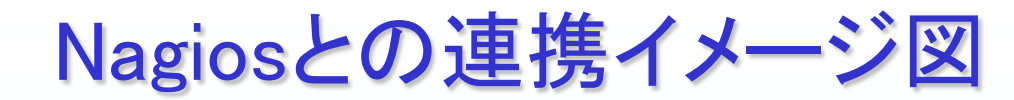

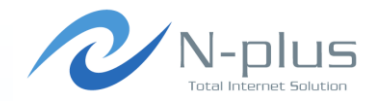

- → 閾値を超えた場合、muninはSend\_nscaを実行
- ✤ Send\_nscaはNSCAに接続
- ◆ NSCAは監視結果をファイルに保存
- → Nagiosはファイルを定期的にチェック

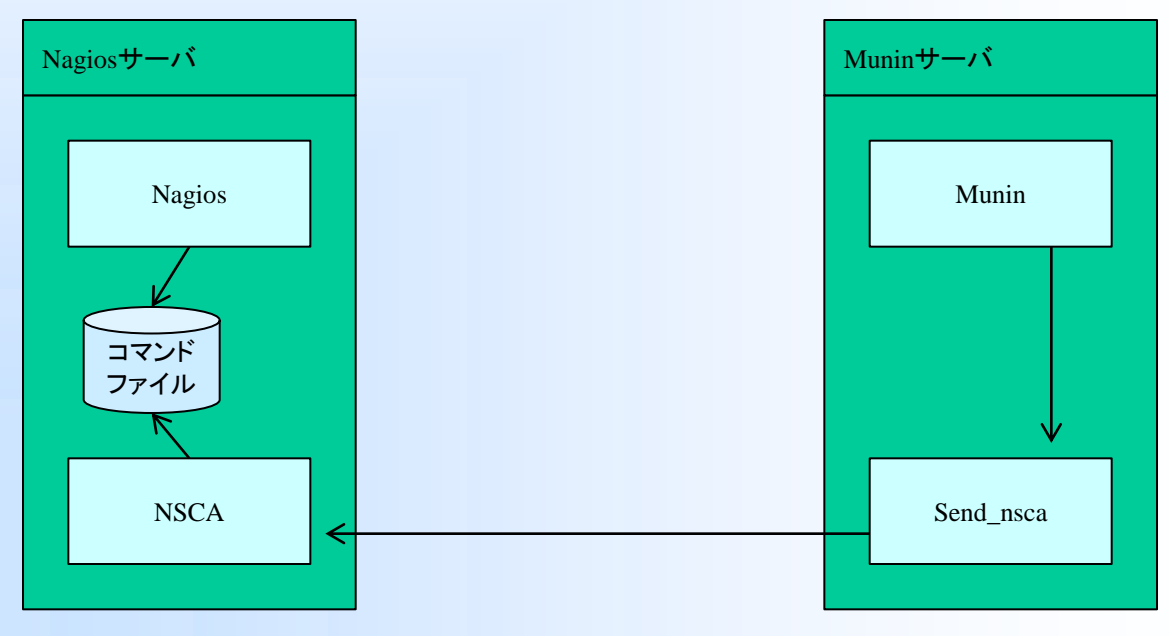

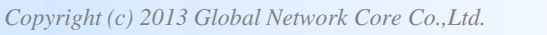

### **NSCA**

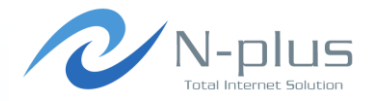

- NSCA( Nagios Service Check Acceptor )
- ✤ Send\_nsca(NSCAの監視エージェント)

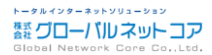

### Send\_nscaインストール

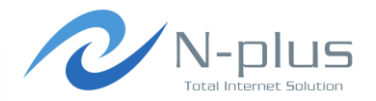

# cd /usr/local/src # wget http://prdownloads.sourceforge.net/sourceforge/nagios/nsca-2.7.2.tar.gz # tar zxvf nsca-2.7.2.tar.gz # cd nsca-2.7.2 # ./configure # make send\_nsca # cp src/send\_nsca /usr/bin/ # cp sample-config/send\_nsca.cfg /etc/ # chown munin:munin /etc/send\_nsca.cfg # vi /etc/send\_nsca.cfg

password=hogehoge
encryption\_method=2

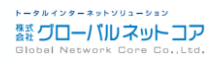

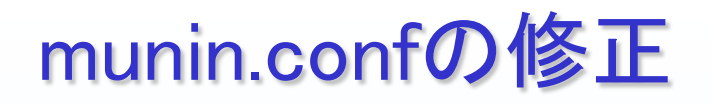

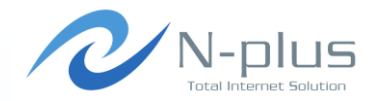

contact.nagios.command /usr/bin/send\_nsca nagios.example.com -c /etc/send\_nsca.cfg

[GroupA;] contacts nagios [GroupB;] contacts nagios

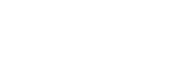

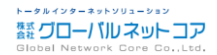

# NSCAのインストール

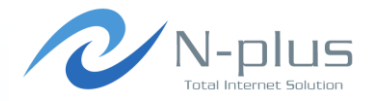

# wget http://prdownloads.sourceforge.net/sourceforge/nagios/nsca-2.7.2.tar.gz

# tar zxvf nsca-2.7.2.tar.gz

# cd nsca-2.7.2

# ./configure

# make all

# cp src/nsca /usr/local/nagios/bin/

# cp sample-config/nsca.cfg /usr/local/nagios/etc/

# cp init-script /etc/init.d/nsca

# chmod 755 /etc/init.d/nsca

# vi /usr/local/nagios/etc/nsca.cfg

server\_port=5667
nsca\_user=nagios
nsca\_group=nagios
command\_file=/usr/local/nagios/var/rw/nagios.cmd
password=hogehoge
encryption\_method=2

# chkconfig --add nsca

- # chkconfig --list nsca
- # /etc/init.d/nsca start

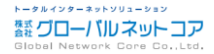

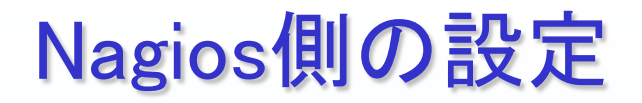

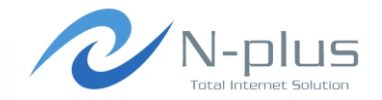

- ◆ Nagiosは本来、Nagios側から監視対象にアクセスして監視を行っている(アクティブ監視)
- → Muninと連携する場合、NSCAから監視結果が送信されて くる(パッシブ監視)

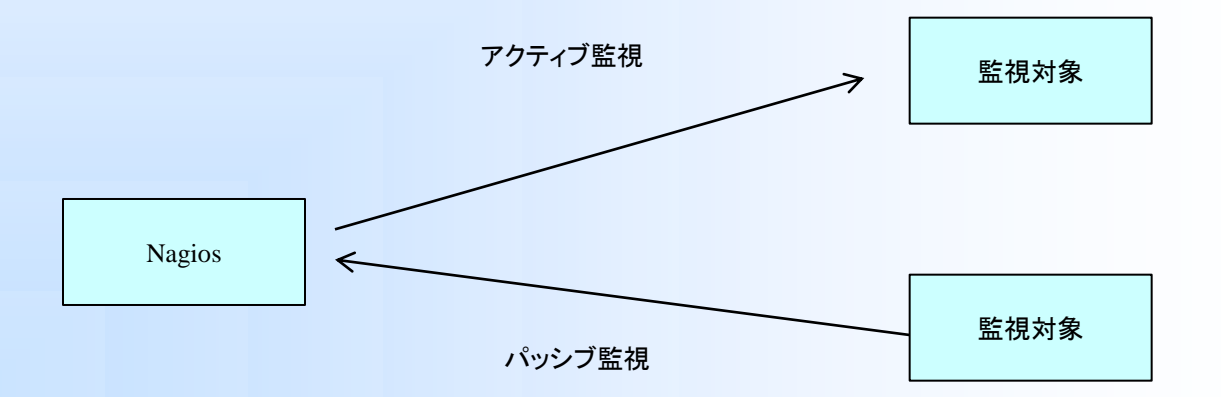

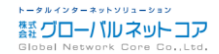

#### command.conf

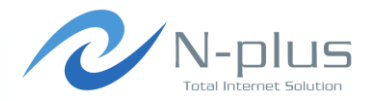

| <pre>define command {     command_name     command_line     register }</pre> | munin-check-dummy<br>\$USER1\$/check_dummy \$ARG1\$ \$ARG2\$<br>1 |
|------------------------------------------------------------------------------|-------------------------------------------------------------------|
| }                                                                            |                                                                   |

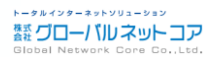

### services.cfg

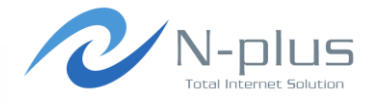

| define service {             |                        |
|------------------------------|------------------------|
| host_name                    | sv01.example.jp        |
| service_description          | Filesystem_usage       |
| check_command                | munin-check-dummy!0!OK |
| initial_state                | 0                      |
| max_check_attempts           | 4                      |
| active_checks_enabled        | 1                      |
| passive_checks_enabled       | 1                      |
| check_period                 | none                   |
| obsess_over_service          | 1                      |
| check_freshness              | 1                      |
| event_handler_enabled        | 1                      |
| flap_detection_enabled       | 1                      |
| flap_detection_options       | o, w, u, c             |
| process_perf_data            | 1                      |
| retain_status_information    | 1                      |
| retain_nonstatus_information | 1                      |
| register                     | 1                      |
| }                            |                        |

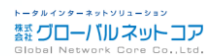

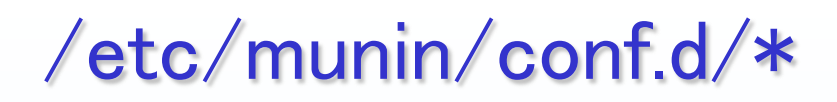

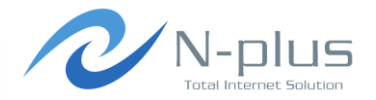

[GroupA;sv01. example. jp]
 address sv01. example. jp
 use\_node\_name yes
 df.notify\_alias Filesystem\_usage

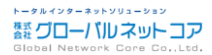

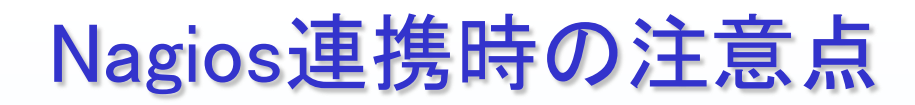

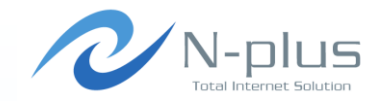

# → 閾値を設定するサービスを、ホスト毎にnagiosに登録しなければならない。

- Server1 apache
- ✤ Server1 mail
- ✤ Server2 apache
- ✤ Server2 mysql
- → Muninに登録
- ✤ Nagiosにも登録

#### 設定する箇所が増えるので結構大変。。。

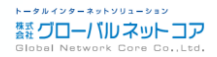

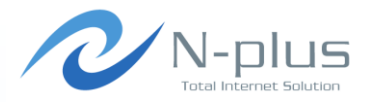

# 負荷対策

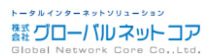

Copyright (c) 2013 Global Network Core Co.,Ltd.

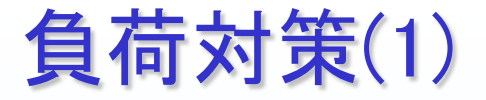

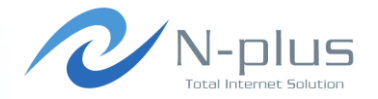

#### ◆ 監視対象が増えてくると、その分muninを実行しているサ ーバの負荷も増えます。

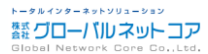

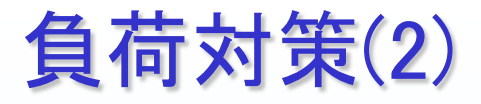

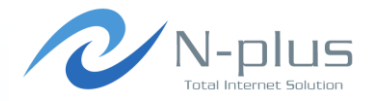

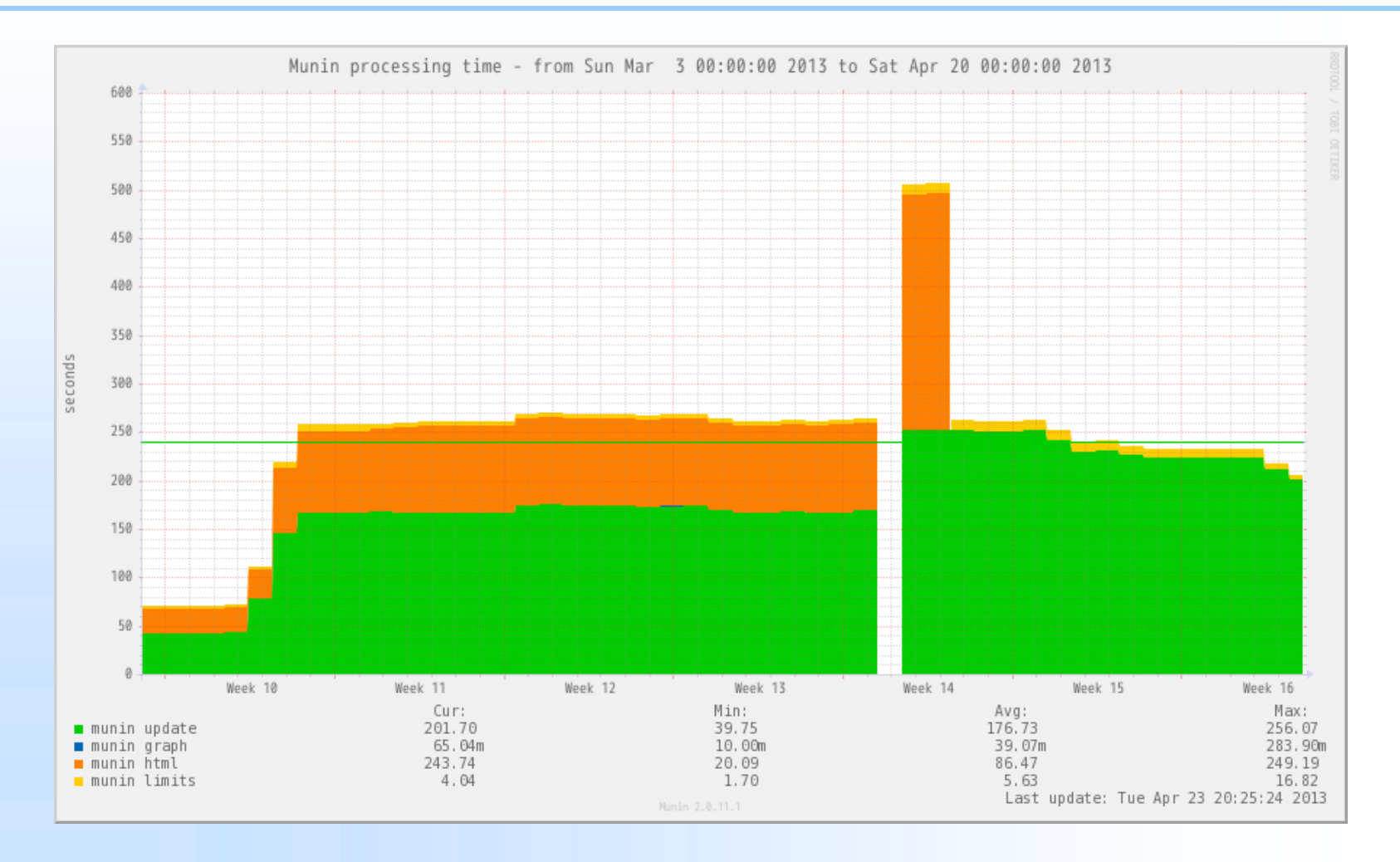

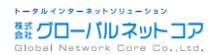

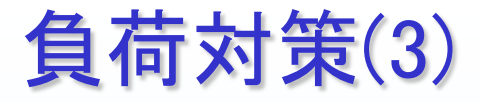

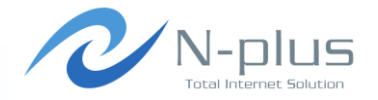

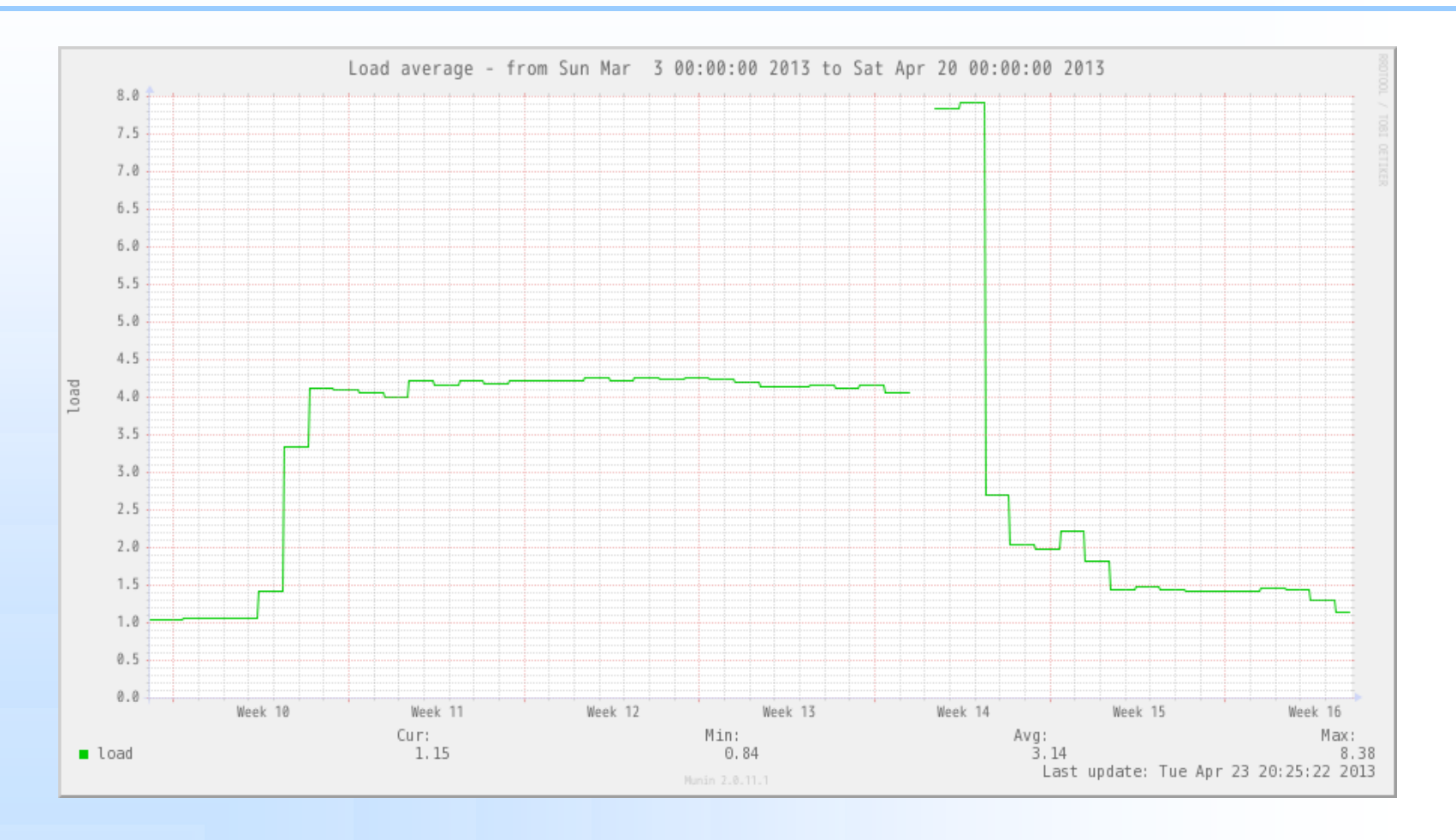

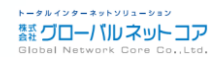

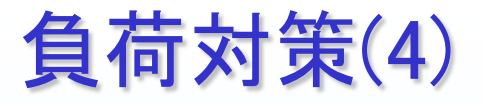

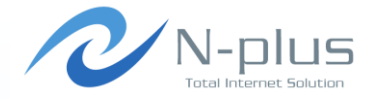

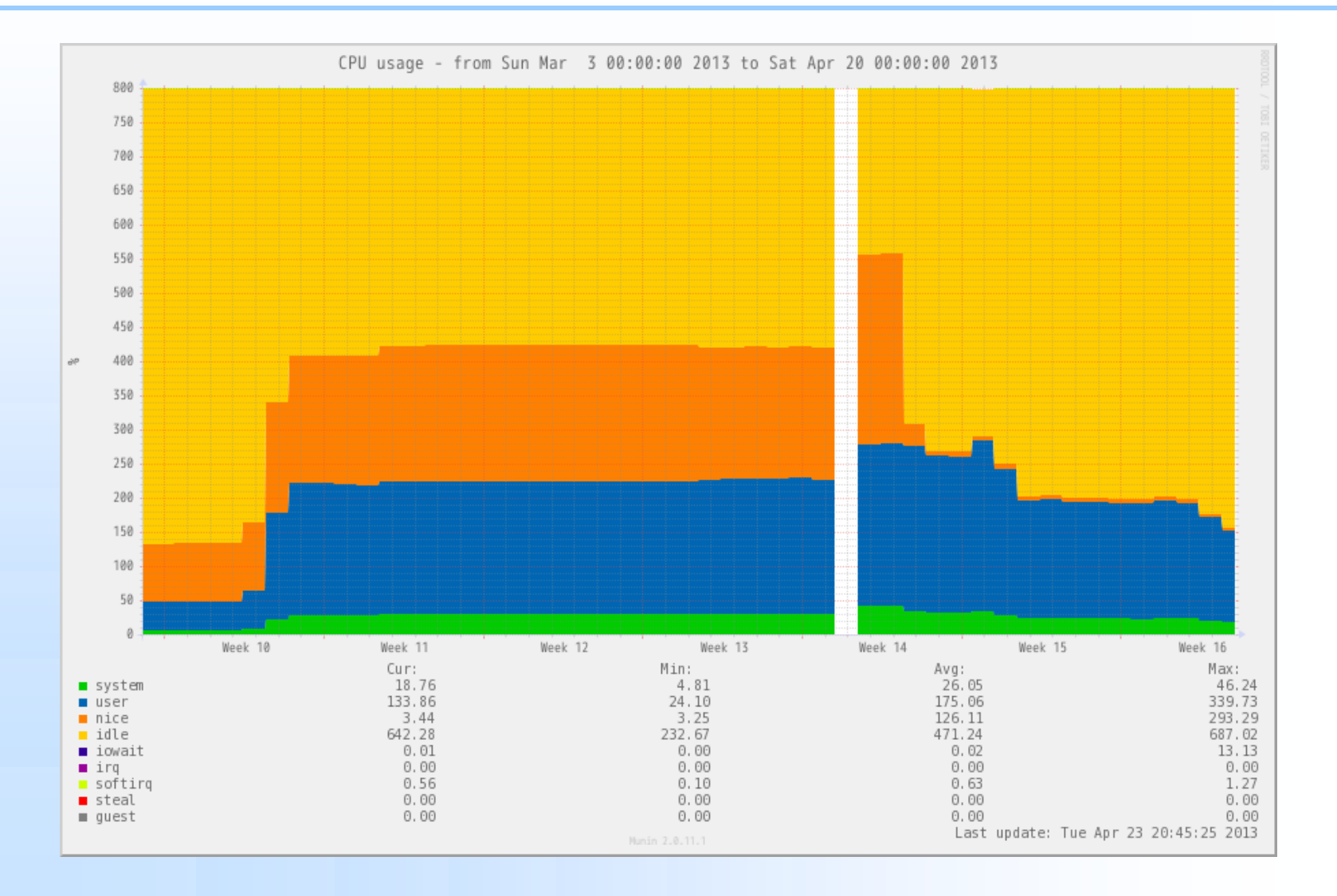

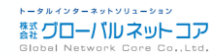

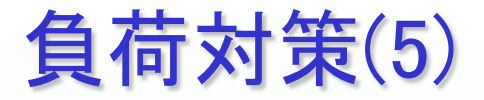

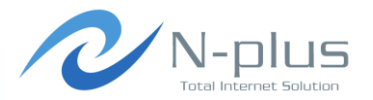

- → 当社の監視対象数
  - ✤ munin-node 約200
  - ✤ snmp 約130
- ✤ Muninのデータ取得から、html作成まで、500秒以上掛かっていました。
- → 全対象のデータを取得し始めると負荷が結構な値に。

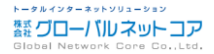

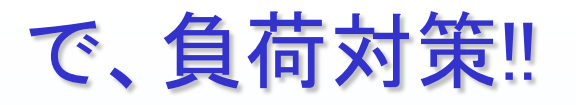

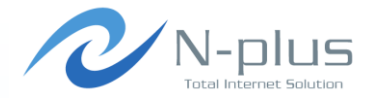

#### /etc/munin/munin.conf

| graph_strategy | cron |
|----------------|------|
| html_strategy  | cron |
| Ļ              |      |
| graph_strategy | cgi  |
| html_strategy  | cgi  |
|                |      |
| html_strategy  | cgi  |

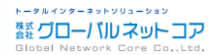

# MuninをCGIで実行するように変更

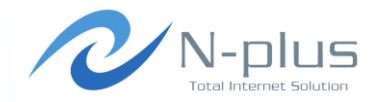

- ◆ 通常はcronで実行される度にhtml、画像ファイルが作成 されます。
- ◆ CGI版にする事により、ウェブでアクセスした時にファイル を作成するようにします。
- 🔶 メリット
  - → 日々のサーバリソースを軽減できます。
  - ◆ グラフ参照
- 🔸 デメリット
  - ★ CRON版に比べ、ページ表示が遅くなります。
  - → 感覚的には表示まで1~5秒程度

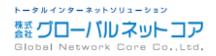

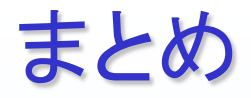

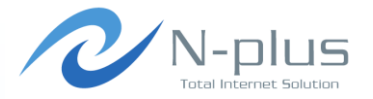

- → MRTGに比べ設定が楽
- ◆ Munin-nodeがインストールできないネットワーク機器など は今まで通り、MIB情報を取得。
- → 標準で使えるプラグインが豊富(約300)。
  - ◆ それでも取得できない項目はプラグインを自作。
  - → プラグイン自作は作法さえわかれば簡単!
  - ◆ 言語はお好みで。
- → 閾値の通知はnagiosなど、他プログラムにおまかせ。
- → 拡大表示機能で過去のグラフも見返す事が出来る。
- → ある程度、監視対象が増えたらCGI版が良い。

・・・ということで皆さんも是非!

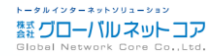

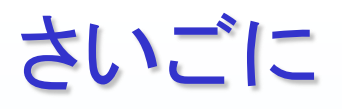

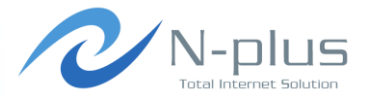

- → Muninのここがイケてない(個人的感想)
  - ★ MRTGと比較してグラフが見づらい
    - →慣れの問題?
  - ◆ MIBがわかっていても、それを取得するにはプラグイン作成が必要
  - ◆ グラフタイトルの表示名はプラグインで指定
    - ✤ Ifの利用者は" description "で確認
  - → 通知機能が豊富になればうれしいな~

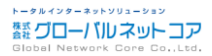

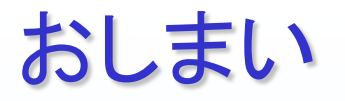

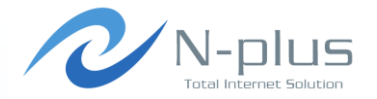

#### ご清聴ありがとうございました。

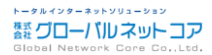